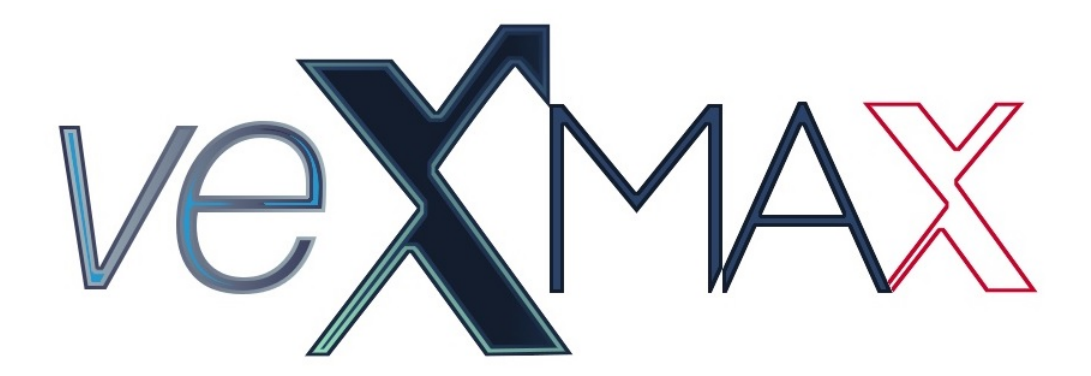

# veXMAX ERP Versión 1.2.3.0 (JULIO 2018)

Manual de Instalación 2018

## Aviso Legal

#### FROG, S.A. DE C.V. TODOS LOS DERECHOS RESERVADOS D.R. JULIO DE 2018

Usted no puede: Copiar la obra en su totalidad o en parte; preparar obras derivadas basadas en la obra; distribuir copias de la obra al público vendiéndolas o haciendo otro tipo de transferencias de propiedad tales como alquilar, arrendar o prestar dichas copias; ni presentar y mostrar la obra públicamente.

#### AUTORIZACIÓN AL USUARIO

Usted está autorizado al uso de este manual veXMAX ERP solo para los fines que fue creado y solo podrá ser consultado o en su caso descargado aparte o junto con el software de su página oficial.

#### RESPOSABILIDAD DEL USUARIO

Usted asume totalmente la responsabilidad del uso de este manual que se presenta "como está"; este es elaborado por el departamento de "Manuales y Documentación" de Frog S.A. de C.V. para su distribución conjunta con el sistema "veXMAX ERP" y no se hace responsable de los defectos en el mismo, que pueden incluir fallas explicativas o procedimentales que puedan derivar en daños o perdidas de información totales o parciales así como cualquier otro perjuicio que pueda derivarse por el uso del mismo, tampoco se hace responsable de cualquier modificación de software de terceros que en conjunto o por separado puedan ocasionar daños o perdidas totales o parciales de información o daños de equipos en general; no existen ningún tipo de garantías implícitas o explicitas que puedan implicar algún tipo de responsabilidad legal para FROG, S.A. DE C.V.

#### COMPROMISO DE FROG, S.A. DE C.V.

FROG, S.A. DE C.V. se compromete a escuchar al usuario y tomar en cuenta sus sugerencias, también a corregir las fallas de este manual que sean reportadas.

## SITIOS DE TERCEROS

Los sitios de terceros así como todos sus componentes son responsabilidad de sus titulares por lo que FROG, S.A. DE C.V. no tiene ningún tipo de responsabilidad sobre ellos.

#### MARCAS Y PRODUCTOS DE TERCEROS

Todas las marcas y productos que aquí se mencionan así como imágenes de sus productos u otros derivados son propiedad de sus respectivos titulares, y su uso solo es con fines ilustrativos.

# Instalación Versión 1.2.3.0

De acuerdo al uso que usted vaya a darle a sistema, puede instalarlo para:

- Un solo usuario
- Varios usuarios en una red LAN
- Varios usuarios en una red WAN (En la nube)

Utilice la opción 1. Instalación totalmente nueva para un usuario o utilice las opciones 2 y 3 si cuenta con algún SQL Server igual o superior al 2014.

Nota: el SQL Server (B 2014 Express Edition el tamaño de la base de datos esta limitado a 10 GB que es adecuado para una instalación de 1 a 5 usuarios, para implementaciones de mayor tamaño, recomendamos que utilice SQL Server 2014 Web Edition (disponible solamente en servidores en renta en la nube) o SQL Server 2014 Estándar (requiere la compra de una licencia por separado).

(Para evitar errores y contratiempos siga paso a paso el manual)

## 1. Instalación un solo usuario

La siguiente instalación es adecuada para profesionistas independientes, contadores que presten servicios a empresas o pequeñas empresas que solo tengan un administrador; el Servidor, el Cliente y la Base de Datos quedaran en la misma máquina; para su instalación se recomienda no tener instalando ningún SQL Server; veXMAX Server cuenta con un wizard que descarga y configura el SQL Server® 2014 Express Edition, siga estos pasos para una correcta instalación.

- 1. Instalación veXMAX ERP Cliente y Server en su PC
- 2. Instalación SQL Server e instancias en su PC
- 3. Configurar veXMAX ERP Cliente en su PC
- 4. Ingresando Empresa y Parámetros

Nota: Las siguientes instalaciones de veXMAX Server requiere conocimientos intermedios en administración de redes y el sistema operativo Windows, para más información consulte a sus Administradores de Red y/o SQL Server

## 2. Con SQL Server y veXMAX Server en la misma Máquina

La siguiente opción es para las empresas que cuentan con sus servidores en los que pueden instalar directamente veXMAX Server y asignar los directorios de instalación para las Bases de Datos y los respaldos de las mismas, siga estos pasos para una correcta instalación.

- 1. Instalar veXMAX ERP Server en su Servidor
- 2. Servicios de Windows SQL Server Propiedades
- 3. Registrar SQL Existente SQL Server y Servidor veXMAX en la misma Máquina
- 4. Instalar veXMAX ERP Cliente en su PC
- 5. Configurar veXMAX ERP Cliente
- 6. Ingresando Empresa y Parámetros

## 3. Con SQL Server y veXMAX Server en Máquina diferentes

La siguiente opción es para las empresas que por diversos motivos no pueden instalar directamente veXMAX Server en la misma máquina del SQL Server, esta opción requiere el Management Studio para la creación, respaldos, restauraciones y borrado de las instancias de veXMAX, siga estos pasos para una correcta instalación.

- 1. Instalar el veXMAX ERP Server en su PC
- 2. Servicios de Windows SQL Server Propiedades
- 3. Registrar SQL Existente SQL Server y Servidor veXMAX en Máquina diferentes
- 4. Instalar veXMAX ERP Cliente en su PC
- 5. Configurar veXMAX ERP Cliente
- 6. Ingresando Empresa y Parámetros

## 4. Parámetros para las cadenas de conexión en redes LAN y WAN (En la nube)

## Varios usuarios en una red LAN

Esta configuración es adecuada para las empresas que no requieren que trabajar de manera aislada en una oficina y no requieren conexión por Internet.

Debe tener en cuenta lo siguiente el tamaño de su instalación, se recomienda que el servidor quede por separado y mantenga una IP Fija (IP que no sea asignada por DHCP), tenga discos en espejo, UPS o No brake y una unidad por separado para realizar sus respaldos de la base de datos.

Si instalo el SQL Server Estandar (sin configurar instancia), la cadena de conexión deberá ser:

Data Source=localhost; Initial Catalog=%Esquema%; User ID=%Usuario%; Password=%Password%; Pooling='true'

El puerto HTTP: déjelo en 9090, abra el puerto de entrada y salida en Firewall de Windows para que el servidor pueda ser visto desde las máquinas de los clientes.

Note que solamente se requiere instalar una sola vez el veXMAX ERP Server.

Obtenga la IP del servidor, por ejemplo 192.168.0.1, en la configuración del "veXMAX ERP Cliente" en configuración URL deje "http://192.168.0.1:9090/bin".

## Varios usuarios en una red WAN (En la nube)

Esta configuración es adecuada para empresas que requieren tener visibilidad de su servidor desde Internet (por ejemplo sucursales / tiendas / almacenes).

Deberá tener una IP Homologada (IP Fija proporcionada por su proveedor de Internet), preferentemente con un nombre de dominio asociado a esta IP o tener una IP dinámica con los servicios contratados de DNS dinámico como DynDNS.

Para mayor seguridad y que sus comunicaciones vayan sobre protocolo https es recomendable contar con un certificado SSL del nombre de dominio o bien utilizar una VPN.

Si instalo el SQL Server Estándar o Web Edition (sin configurar instancia), la cadena de conexión debería ser:

Data Source=localhost;Initial Catalog=%Esquema%;User ID=%Usuario%;Password=%Password%; Pooling='true'

El puerto déjelo en 9090, el servidor debe escuchar este puerto, posiblemente requiera que configure un portforwarding del modem al servidor, el protocolo requerido es TCP/IP.

Configure en su servidor en la pestaña Seguridad el certificado y la clave del certificado.

Note que solamente se requiere instalar una sola vez el veXMAX ERP Server.

Si por ejemplo su URL es www.myempresa.com en la configuración del "veXMAX ERP Cliente" en configuración URL deje "https:// www.myempresa.com:9090/bin", siga los siguientes pasos, tomando en cuenta estos parámetros anteriores. (note que cambia de http a https).

#### 5. Notas de Amazon EC2

veXMAX ERP fue diseñado, desarrollado y probado, para operar eficientemente en la nube, prefiera esta opción contra las anteriores, la instalación es similar a la de red Wan, con la excepción de que puede contratar servidores ya con la base de datos instalada, tambien debe configurar su instancia para que tenga visibilidad del puerto que elija desde la Internet consulte con Frog S.A. de C.V. para mayor información.

## 6. Notas de tolerancia a fallas

veXMAX ERP es una plataforma muy robusta, puede distribuir la carga de sus usuarios (200 o mas), en 2 o mas veXMAX ERP Server, configurar sus clientes apuntando a estos servidores de tal manera que si alguno se cae, el cliente se pase a otro servidor, puede tambien instalar el veXMAX ERP Centinela, para que monitoreé la salud de sus servicios, en caso de que alguno de ellos deje de responder se corrija de forma automática consulte con Frog S.A. de C.V. para mayor información.

## 7. Hosteo por Frog

Frog S.A. de C.V. cuenta con servicios de hosteo en la nube del sistema, contacte con Frog S.A. de C.V. para mayor información.

## 8. Anexo I - Instalación de SQL Server

Para instalaciones nuevas de SQL Server Standar o Enterprise por favor consulte nuestro <u>Anexo I - Instalación y Configuración de SQL</u> <u>Server</u>

# Requisitos de veXMAX

## 1. Requisitos de la persona:

· La persona deberá ser física o moral con alguna actividad profesional o empresarial.

• Contar con su R.F.C. (Registro Federal de Contribuyentes asignado por el SAT México. Nota: Este requisito es indispensable para la configuración y operación de veXMAX)

- Contar con su Archivo (\**Certificado de Sello Digital*)
- Contar con su Archivo (\*Llave de Certificado de Firma Digital)
- Password del CSD (\*Certificado de Sello Digital)
- Contar con su CIEC (\*Clave de Identificación Electrónica Confidencial)

• Deberá registrarse en la página de <u>veXMAX</u> (*Opcional*). Al registrarse y validar su correo, recibirá por el mismo la licencia de su RFC para la capa gratuita de 5 usuarios en modo QAS y PRO, adicionalmente se le envía un RFC de pruebas junto con su licencia en modo QAS, los archivos "cer" y "key" y password del CSD; puede usar este RFC para la evaluación y aprendizaje de veXMAX.

\*Estos requisitos son opcionales para la configuración y operacion, pero, son indispensables para el timbrado y la contabilidad electrónica además de la descarga y validación de sus CFDI en el portal del SAT ; Frog S.A. de C.V. reitera que NO tiene acceso a los archivos "\*.cer" o "\*.key", NI a ningún password, clave, contraseña etc. que pueda violar la privacidad de la persona física o moral, incluyendo los generados por el mismo para acceder al sistema, por lo que su confidencialidad y resguardo son únicamente responsabilidad del usuario.

## 2. Requisitos Cliente:

- Sistema Operativo (Windows 7, 8, 8.1, 10, Server 2012, Server 2016)
- 1.5+ GB en RAM
- 10+ GB Disco Duro
- Microsoft .NET Framework 4.0 Client Package instalado
- Monitor HD preferentemente con resolución 1080 x 1920
- Procesador Intel i5 o superior

## 3. Requisitos Servidor:

- Sistema Operativo (Windows 7, 8, 8.1, 10, Server 2012, Server 2016, Server 2008)
- 20+ GB Disco Duro Aplicación
- Microsoft .NET Framework 4.0 Client Package instalado

• La cantidad de Procesadores, RAM y Espacio en Disco, varía de acuerdo a la cantidad de transacciones y usuarios que utilicen los servicios.

## 4. Dimensionando el Servidor

Una regla simple para los primeros 4 usuarios use 2 GB de RAM, 10 GB disco duro, 30 GB disco duro para respaldos, 1 procesador, cada vez que agregue 2 usuarios incremente 256KB de RAM, 1 GB disco duro, y 3 GB disco para respaldo, por cada 20 usuarios agregue un procesador, enlace a red.

Con los parámetros anteriores, por ejemplo una instalación con 44 usuarios concurrentes requeriría, 7 GB de RAM (2 GB por los primeros 4 y 5 GB por los siguientes 40), 90 GB disco duro (10 GB por los primeros 4 y 40 GB por los siguientes 40), 2 procesadores y 270 GB disco duro para respaldos.

Un servidor típico para 50 usuarios concurrentes, 8 GB de RAM, 2 Cores de 2.5 a 3.0 GHz, 128 GB disco Sistema Operativo, 256 GB disco estado sólido para aplicativo y base de datos y 512 GB disco magnético para respaldos, Windows 2012+, SQL Server 2014 Estándar o Web Edition 2014+.

Un servidor típico (ejemplo despacho de 1 a 4 contadores), 2 GB de RAM, 1 o 2 Cores de 2.5 a 3.0 GHz, 64 GB disco Sistema Operativo, 128 GB disco estado sólido para aplicativo y base de datos y 256 GB disco magnético para respaldos, Windows 2012+, SQL Server Express 2014.

El servidor puede estar instalado en el mismo equipo de cliente para instalaciones pequeñas. Mantenga las reglas de operación como lo son los respaldos, apagar y prender correctamente el servidor, mantener un UPS.

Nota: SQL Server Express 2014 está limitado a Base de Datos de 10 GB.

La arquitectura del veXMAX ERP, ha demostrado gran eficiencia en instalaciones de más de 200 usuarios, consulte con Frog S.A. de C.V. para dimensionamiento e instalaciones tolerantes a fallas, o pregunte por los servicios de hosteo.

El servidor puede ser instalado en la misma máquina donde opere el cliente, en un servidor en una red LAN, en un servidor en una red WAN, en una red conectada al Internet con o sin VPN, en un servidor rentado en la nube.

Para conexiones en Internet, para su seguridad configure el "veXMAX ERP Server" con servicios https (Requiere una certificado SSL de dominio donde va a hospedar su servidor).

# Instalación de veXMAX Cliente y Server

## 1. veXMAX Cliente

Localice el archivo de instalación en la carpeta veXMAX\_Installers > Cliente y ejecute el programa setup con permisos de administrador en la máquina que utilizara como cliente.

Siga los pasos mostrados por asistente hasta finalizar la instalación.

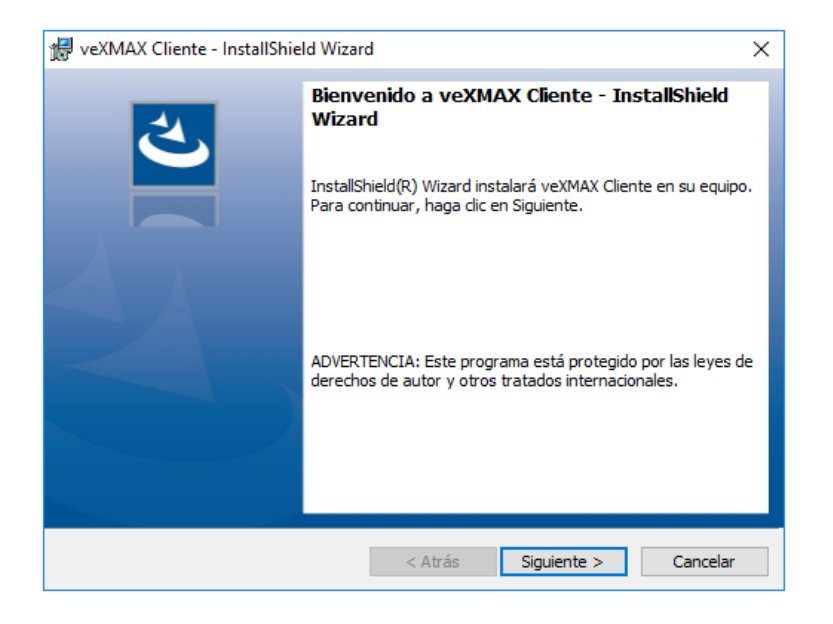

## 2. veXMAX Server

Localice el archivo de instalación en la carpeta veXMAX\_Installers > Server y ejecute el programa setup con permisos de administrador en la máquina que utilizara como servidor.

Siga los pasos mostrados por asistente, al terminar la instalación seleccione la casilla de verificación "*Ejecutar programa*" y haga clic en el botón Finalizar

Nota: veXMAX Server requiere tener la versión más reciente de <u>.NET Framework 4.7.1</u> si se lo solicita descargue e instale.

| 🕼 veXMAX Server - InstallShiel | d Wizard                                                                                                    | Х |
|--------------------------------|----------------------------------------------------------------------------------------------------|---|
| 2                              | Bienvenido a veXMAX Server - InstallShield<br>Wizard                                                             | ٦ |
|                                | InstallShield(R) Wizard instalará veXMAX Server en su equipo<br>Para continuar, haga dic en Siguiente.           |   |
|                                | ADVERTENCIA: Este programa está protegido por las leyes d<br>derechos de autor y otros tratados internacionales. | e |
|                                |                                                                                                    |   |
|                                | < Atrás Siguiente > Cancelar                                                                                     |   |

Si está realizando una instalación para un usuario con el cliente, el servidor y la base de datos en la misma máquina por favor continúe; o si está realizado una instalación SQL Server y veXMAX Server en la misma Máquina o con SQL Server y veXMAX Server en Máquina diferentes por favor regrese a <u>instalación</u> y verifique cual es el siguiente paso a seguir.

# Instalación del SQL Server e instancias en su PC

Esta instalación es para la mayoría de las personas con el servidor, el cliente y la base de datos en la misma computadora del usuario (se usado el R.F.C. de pruebas para ejemplificar la instalación de veXMAX, se recomienda para usuarios nuevos el uso de este RFC para la evaluación y aprendizaje de veXMAX)

Nota: Puede pedir la instalación de Microsoft .NET Framework 4.0 Client (Web Download)

## 1. Wizard para la Instalación / Registro de SQL

Si no seleccionó, la casilla de verificación para ejecutar veXMAX Server al finalizar la instalación; entonces localice en su escritorio el icono del

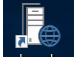

servidor www.se. (Launch veXMAX.Server.exe), haga doble clic y abrirá la siguiente ventana, en esta pantalla deje la configuración default con la selección del botón radio en "Instalación - SQL Server Express \*" y haga clic en el botón Siguiente

|                                                                                                    | X      |
|----------------------------------------------------------------------------------------------------|--------|
| Wizard para Instalación / Registro de SQL - Bienvenido                                                   |        |
| Este asistente le guiará en el proceso de instalación de una Instancia.<br>¿ Qué acción desea realizar ? |        |
| Instalar - SQL Server Express *                                                                          |        |
| Reparar - SQL Server Express *                                                                           |        |
| Desinstalar - SQL Server Express *                                                                       |        |
| Registrar SQL existente (Mínimo SQL Server 2014)                                                         |        |
| * Procesos establecidos para la Instancia SQL veXMAX                                                     |        |
| Anterior Siguiente Car                                                                                   | ncelar |

## 2. Descargar e Instalación de SQL Server Express

En esta ventana configuraremos en \*Ingrese el nombre del servidor: dejaremos el definido por default, en Directorio para archivos de Base de

Datos: haremos clic en el botón y en el Buscar carpeta haz clic en Equipo selecciona tu disco local (C:) haz clic en el botón Crear nueva carpeta y nombrala DB\_VEXMAX y clic en **Aceptar** y para Directorio para respaldos de Base de Datos: (Sí tiene otro disco duro seleccionelo para para el guardar los respaldos, si no, hagalo en el C:) haremos los mismo nombrando la carpeta DB\_VEXMAX\_RESPALDOS y para terminar haremos clic en el botón **Siguiente** 

\*El nombre del servidor siempre debe comenzar con VX seguidos por 10 mayúsculas, ejemplo: VXINSTANCIAS

| Descargar e Instalar SQI                    | _ Server Express Edition                                                                                   |
|---------------------------------------------|----------------------------------------------------------------------------------------------------|
|                                             |                                                                                                    |
| Ingrese el nombre del servidor:             | VXVEXMAXSERV                                                                                               |
|                                             | 0 carácteres necesarios                                                                                    |
| Directorio para archivos de Base de Datos:  | C:\DB_VEXMAX                                                                                               |
| Directorio para respaldos de Base de Datos: | C:\DB_VEXMAX_RESPALDOS                                                                                     |
| Página de descarga:                         | https://download.microsoft.com/download/2/A/5/2A5260C3-<br>4143-47D8-9823-E91BB0121F94/SQLEXPR_x86_ENU.exe |
|                                             | Descarga de SQLEXPR_x86_ENU                                                                                |
|                                             | Extracción de SQLEXPR_x86_ENU                                                                              |
|                                             | Instalación de SQLEXPR_x86_ENU                                                                             |
|                                             |                                                                                                    |
|                                             |                                                                                                    |
|                                             |                                                                                                    |

## 3. Asistente para administración de Instancias SQL

El asistente nos mandará las siguientes advertencias /! El Directorio para los archivos de la Base de Datos está en misma unidad que el directorio de respaldos ¿Desea continuar? y El proceso de descarga e instalación de SQL puede tomar varios minutos ¿Desea continuar? para ambos casos, haga clic en el botón SÍ

Nota: Para el primer caso se recomienda por seguridad que los archivos de la base de datos y los respaldos creados no se encuentren en la misma unidad de disco físico, si este se daña perderá la base de datos y los respaldos, por eso debe utilizar para los respaldos, otro disco duro físico interno o externo (no particiones en el mismo disco), tarjeta de memoria SD, memoria USB, o la Nube; y para el segundo caso nos avisa que debemos darnos el tiempo suficiente para la descarga e instalación, estos dependen de la velocidad de conexión a Internet y de su equipo de computo.

## 4. Instalación

El sistema comenzará con la descarga del SQLEXPR\_x??\_ENU.exe y deberá otorgar diversos permisos para realizar cambios en nuestro dispositivo para continuar hasta que recibamos el mensaje de "Instalación SQLEXPR\_x??\_ENU.exe terminada..." haga clic en Aceptar ?? x64 para sistemas de 64 bits y x86 para sistemas de 32 bits

## 5. Instalación SQLEXPR\_x??\_ENU terminada...

Muestra el Log de actividades donde podemos ver desde la fecha y hora de descarga hasta la fecha y hora de en la que termina la instalación, haga clic en el botón **OK** 

## Instalación SQLEXPR\_x64\_ENU terminada...

Log de actividades:

14/12/2017 01:01:50 p. m. Descargando SQLEXPR\_x64\_ENU.exe... 14/12/2017 01:06:08 p. m. Se bajo el archivo correctamente! 14/12/2017 01:06:08 p. m. Set ha descargado SQL Server correctamente 14/12/2017 01:06:08 p. m. Extrayendo archivos SQLEXPR\_x64\_ENU.exe... 14/12/2017 01:11:14 p. m. Descarga SQL terminada... 14/12/2017 01:11:14 p. m. Instalando SQLEXPR\_x64\_ENU... 14/12/2017 01:11:14 p. m. Instalando SQLEXPR\_x64\_ENU... 14/12/2017 01:11:14 p. m. ... Espere un momento en lo que inicia el instalador ... 14/12/2017 01:17:40 p. m. Guardando datos de acceso ... 14/12/2017 01:17:40 p. m. Instalación SQLEXPR\_x64\_ENU terminada...

## 6. Asistente para administración de Instancias

El asistente preguntará si ¿Desea crear una nueva instancia?, haga clic en el botón SÍ

## 7. Nueva Instancia:

Para crear una nueva instancia en RFC ingrese "AAA010101AAA" que es el RFC de pruebas que recibió al registrarse, seleccione el Periodo "2018\* y el Tipo "QAS\*, la instancia creada deberá quedar de la siguiente manera "AAA010101AAA2018QAS" haga clic en el botón Siguiente \*Nota: El RFC, el Periodo y el Tipo deben corresponder a la licencia que recibió.

| REC        | AAA010101AAA           |                     | Instancia, use R.F.C.                                                                             |
|------------|------------------------|---------------------|---------------------------------------------------------------------------------------------------|
| Periodo    | 2018 🔻                 | Tipo QAS 🔻          | [PRO] para modo productivo<br>[QAS] para aseguramiento de calidad<br>Ejemplo: AAA010101AAA2017QAS |
| Directoric | que contiene el esque  | ema de la Base de D | latos                                                                                             |
| C:\USERS   |                        | ITS\VEXMAX 01.01.0  | 0\VEXMAX SERVER\ESQUEMAS\VX_BASE_01_01_0                                                          |
| Seleccione | la Unidad de Disco     |                     |                                                                                                   |
|            | Espacio libre: 36.03.0 | B1                  |                                                                                                   |
| CALINITS   | Espacio indici polos d |                     |                                                                                                   |
| Directorio | para la Base de Datos  |                     |                                                                                                   |
| C:\DB_VE   | XMAX\VXVEXMAXSER\      | ADB AAA010101AA     | A 2018 OAS                                                                                        |

#### 8. Proceso Finalizado correctamente

Muestra el Log de actividades donde nos mostrará de la creación de la instancia, haga clic en el botón OK

# Proceso Finalizado correctamente

Log de actividades:

l 14/12/2017 01:55:33 p. m. Creando BD... 14/12/2017 01:55:52 p. m. Creando acceso a BD... 14/12/2017 01:55:52 p. m. Instancia AAA010101AAA2017QAS creada... 14/12/2017 01:55:52 p. m. Registrando Instancia AAA010101AAA2017QAS... 14/12/2017 01:55:53 p. m. Instancia AAA010101AAA2017QAS registrada... 14/12/2017 01:55:53 p. m. Proceso Finalizado correctamente

## 9. Instancias

En Instancias seleccione la instancia creada y haga clic en el botón Crear Archivo de conexión

| VeX          | 1AX              | veXMAX® E<br>Versión 1.2.3 | RP Server<br>8.0 | - Line - Line - | Iniciar Servicio |
|--------------|------------------|----------------------------|------------------|----------------------------------------------------------------------------------------------------|------------------|
| Instancias   | Configuración    | Base de Datos              | Seguridad        | Log                                                                                                    |                  |
| AAA010101    | AAA2018QAS       |                            |                  |                                                                                                    |                  |
| Administraci | ón de Instancias | Crear archivo d            | e conexión       | Instalar/Registrar                                                                                                    | SQL Server       |

## 10. Crear Archivo de Conexión para el Cliente

En Tipo de conexión: seleccionaremos El Servidor y el Cliente están en la misma máquina, y dejaremos como Nombre de Usuario: SUPERUSER y haga clic en el botón Crear Archivo

Nota : Para los otros tipos de conexión, antes deberá haber seguido todas las indicaciones que aparecen en el recuadro para poder enviar al usuario su archivo de conexión con la configuración correcta.

| 📃 Crear Archivo de  | Conexión para Cliente                                                                                                    | × |
|---------------------|----------------------------------------------------------------------------------------------------|---|
|                     |                                                                                                    |   |
| Tipo de conexión:   | El Servidor y el Cliente estan en la misma maquina V                                                                                                    |   |
|                     | Si el Servidor de veXMAX y el Cliente de veXMAX, estan en la misma maquina utilice esta opción,<br>util para implementaciones de un solo usuario en una maquina |   |
|                     |                                                                                                    |   |
| URL:                |                                                                                                    |   |
| Nombre del Usuario: | SUPERUSER                                                                                                    |   |
|                     | Instancia: AAA010101AAA2018QAS<br>URL: http://localhost:9090/bin<br>Usuario: SUPERUSER                                                                          |   |
|                     | Crear Archivo                                                                                                    |   |

## **11. Explorador de Archivos**

Seleccione la carpeta en la que guardará el archivo de conexión para el cliente o deje la default por omisión "AAA010101AAA2018QAS.vxcc" y haga clic en **Guardar**.

| Archivos veXMAX Cli                                                                                                    | ient Connect                                              |                                       |                             |          | $\times$ |
|----------------------------------------------------------------------------------------------------|-----------------------------------------------------------|---------------------------------------|-----------------------------|----------|----------|
|                                                                                                    | Este equipo $\rightarrow$ OS (C:) $\rightarrow$ DB_VEXMAX | ٽ ~                                   | Buscar en DB_VEXM           | AX       | P        |
| Organizar 🔻 Nuev                                                                                                    | /a carpeta                                                |                                       |                             |          | ?        |
| <ul> <li>Acceso rápido</li> <li>OneDrive</li> <li>Este equipo</li> <li>Descargas</li> <li>Documentos</li> <li>Escritorio</li> <li>Imágenes</li> <li>Música</li> <li>Objetos 3D</li> <li>Vídeos</li> <li>CS (C:)</li> </ul> | Nombre     VXVEXMAXSERV                                   | Fecha de modifica<br>16/02/2018 11:41 | Tipo<br>Carpeta de archivos | Tamaño   |          |
| Nombre de archivo: A                                                                                                    | AA010101AAA2018QAS.vxcc                                   |                                       |                             |          | ~        |
| Tipo: ve                                                                                                    | XMAX Client Connect                                       |                                       |                             |          | ~        |
| ∧ Ocultar carpetas                                                                                                    |                                                           |                                       | Guardar                     | Cancelar |          |

## **12. Instancias**

En Instancias y marque o deje marcada la casilla de verificación que está junto a la instancia creada "AAA010101AAA2018QAS" y haga clic en el botón Iniciar Servicio

| VeX           | 14X              | veXMAX® E<br>Versión 1.2.3 | RP Server<br>3.0 |                    | Iniciar Servicio |
|---------------|------------------|----------------------------|------------------|--------------------|------------------|
| Instancias    | Configuración    | Base de Datos              | Seguridad        | Log                |                  |
| AAA010101A    | AAA2018QAS       |                            |                  |                    |                  |
| Administració | ón de Instancias | Crear archivo d            | e conexión       | Instalar/Registrar | SQL Server       |

## 13. Alerta de seguridad de Windows

Si aparece la siguiente ventana, y si otros usuarios van a conectarse a los servicios, deje marcada únicamente la casilla de verificación **Redes** *privadas, como las domésticas o del trabajo* y haga clic en **Permitir acceso** 

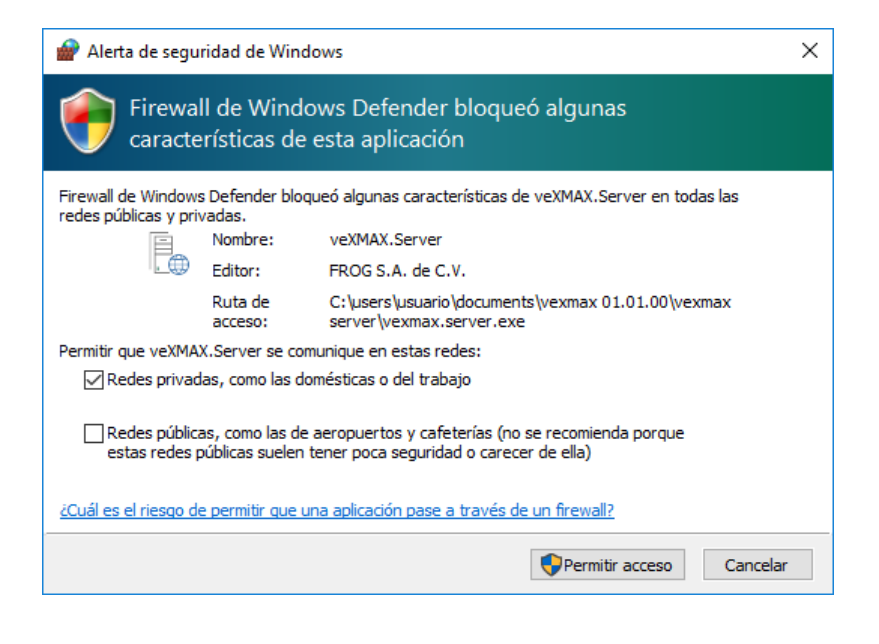

## 14. Log

Si en las actividades del Log aparece Servicio Inicializado, habrá terminado de configurar el veXMAX® ERP Server, minimice la aplicación haciendo clic en "X" ubicado en la esquina superior derecha; el veXMAX® ERP Server es indispensable para el funcionamiento de veXMAX® ERP Cliente y al terminar de utilizarlo, puede cerrar veXMAX® ERP Server haciendo clic en Detiene el Servicio y clic en "X" para cerrar el veXMAX Server.

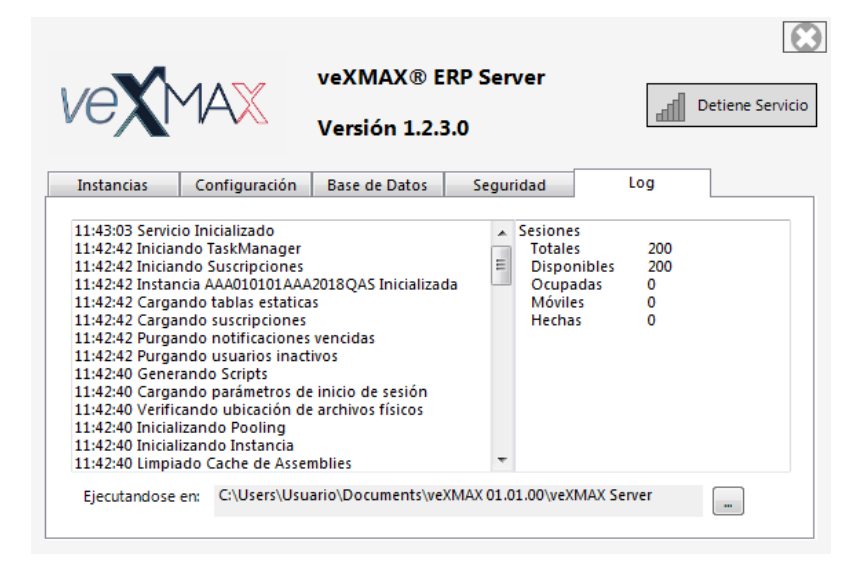

Si está realizando una instalación para un usuario con el cliente, el servidor y la base de datos en la misma máquina por favor continúe; o si está realizado una instalación SQL Server y veXMAX Server en la misma Máquina o con SQL Server y veXMAX Server en Máquina diferentes por favor regrese a <u>instalación</u> y verifique cual es el siguiente paso a seguir.

# Configurar veXMAX® ERP Cliente

## 1. Explorador de Archivos

Abra el Explorador de archivos de windows y localice la carpeta en la que guardo su archivo de conexión para el cliente y haga doble clic en el archivo "AAA010101AAA2018QAS.vxcc".

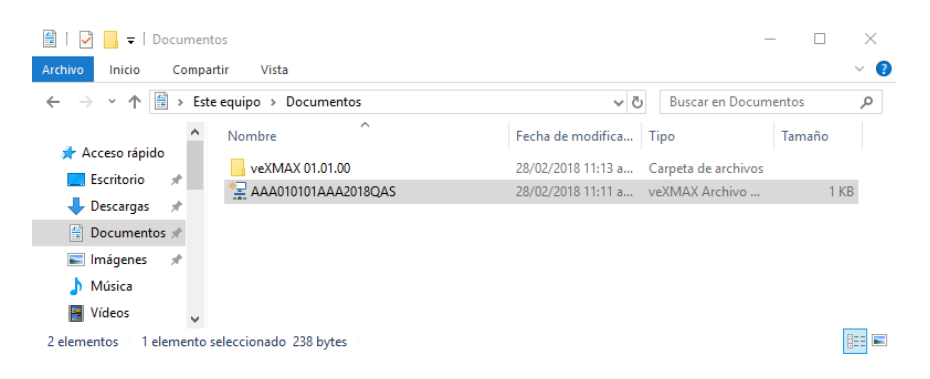

## 2. Inicio de Sesión

Se abrirá automáticamente el veXMAX® ERP Cliente en la pestaña de Inicio de Sesión ya con la configuración lista para conectarse, en *Password*: solo ingrese "FROG", haga clic en Conectar

|                 |                 | veXMAX®          | ERP Clier | nte             |
|-----------------|-----------------|------------------|-----------|-----------------|
| VEN             |                 | Versión 1.2      | 2.3.0     |                 |
| nicio de Sesión | Conexiones      | Ping al Servidor |           |                 |
| Conexión:       | AAA010101AAA201 | 8QAS             | •         |                 |
| Instancia:      | AAA010101AAA201 | 8QAS             |           | 🔄 Conectar      |
| Usuario:        | SUPERUSER       |                  |           |                 |
| Password:       | ••••            |                  |           | ambiar Password |
|                 |                 |                  |           |                 |
|                 |                 |                  |           |                 |
|                 |                 |                  |           |                 |
|                 |                 |                  |           |                 |
|                 |                 |                  |           |                 |
| L               |                 |                  |           |                 |
|                 |                 |                  |           |                 |

## 3. Alerta de inicio de veXMAX

Haga clic en Aceptar para abrir Modificar Empresa y Parámetros; continuamos en: Ingresando Empresa y Parámetros

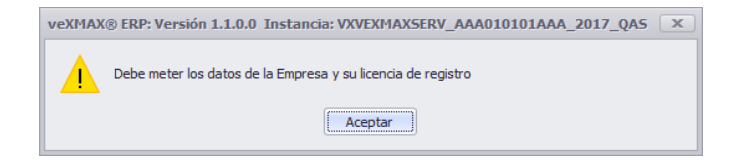

# Ingresando Empresa y Parámetros

## 1. Modificar Empresa y Parámetros

Ingrese los datos básicos para el registro de la empresa, Razón Social: ACCEM SERVICIOS EMPRESARIALES SC, Denominación Comercial:

ACCEM, \*Tipo de Persona: Persona Moral, \*R.F.C.: AAA010101AAA y el \*Código Postal: 01000, depués de ingresar el código haga clic en 🔻 y seleccione Código SEPOMEX: que le corresponde y obtendrá los demás datos.

Nota: La Razón Social "ACCEM SERVICIOS EMPRESARIALES SC" se ha extraído del archivo "cer" del R.F.C. de pruebas AAA010101AAA y todos los datos observados son solo para ejemplificar.

\*El registro de estos campos son obligatorios.

| Datos Generales         |                     |                  |           |   |  |
|-------------------------|---------------------|------------------|-----------|---|--|
| Código:                 | 0001                | Año:             | 2018      |   |  |
| Razon Social:           | SU EMPRESA SA DE CV |                  |           |   |  |
| Denominación Comercial: | SU EMPRESA SA DE CV |                  |           |   |  |
| Tipo de Persona:        | Persona Moral       |                  |           | • |  |
| R.F.C.:                 | x                   |                  |           |   |  |
| Persona de Contacto:    |                     |                  |           |   |  |
| Telefono:               |                     | Telefono 2:      |           |   |  |
| Logotipo:               | -                   | Logotipo RFC:    | <u>-</u>  | • |  |
| Datos de Dirección      |                     |                  |           |   |  |
| Calle:                  |                     |                  |           |   |  |
| Número Exterior:        |                     |                  |           |   |  |
| Número Interior:        |                     |                  |           |   |  |
| Entre Calle 1:          |                     |                  |           |   |  |
| Entre Calle 2:          |                     | cáta cara        | Dra - fal |   |  |
| Asentamiento:           |                     | Coulgo Septimex. | [vacio]   | • |  |
| Ciudad:                 |                     |                  |           |   |  |
| Estado:                 |                     |                  |           |   |  |
| Municipio:              |                     |                  |           |   |  |
| Código Pais:            | MEX                 |                  |           |   |  |
| Pais:                   | Mexico              |                  |           |   |  |
| L. Expedición CFDI 3.2: |                     |                  |           |   |  |

## 2. Parámetros - Licencias (Opcional)

Copie su licencia en el recuadro indicado y haga clic en Agregar Licencia

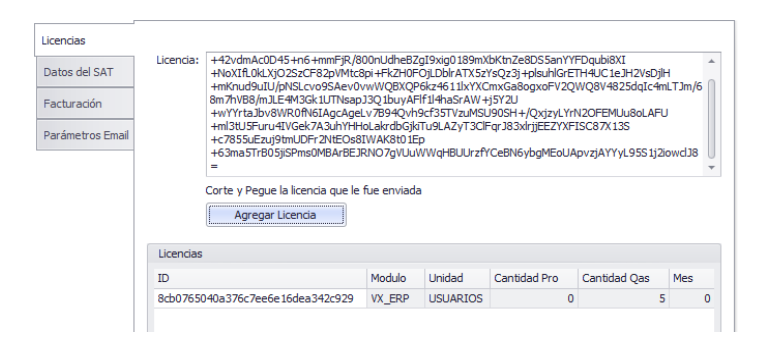

## 3. Parámetros - Datos del SAT (Opcional)

Seleccione el Timbrado CFDI: Servicio Tercerizado por Frog para timbrar en Aseguramiento de Calidad (*El timbrado en Productivo tiene un costo*)

Haga clic en \*Archivo "cer" para abrir el Explorador de Archivos y agregar su Certificado de Firma Digital

Haga clic en \*Archivo "key" para abrir el Explorador de Archivos y agregar su Llave del Certificado de Firma Digital Ingrese su \*Password CSD (Certificado de Sello Digital)

Ingrese su Clave CIEC (Clave de Identificación Electrónica Confidencial) si requiere validar el estado de sus CFDI y/o descargar los archivos XML del portal del SAT

\*Nota: Use el R.F.C. de pruebas, la licencia, el Archivo "cer", "key" y el Password CSD para timbrar en QAS con el R.F.C. de pruebas.

| ouncar Empresa y | y Pa | iràmetros                                                                                                    |
|------------------|------|----------------------------------------------------------------------------------------------------|
| Datos Parámetro  | os   |                                                                                                    |
| Licencias        |      | Timbrado CFDI                                                                                                    |
| Datos del SAT    |      | Servicio_Tercerizado_por_Frog 🔻                                                                                         |
| Facturación      |      | Datos del Certificado de Sello Digital CSD                                                                              |
| Parámetros Email |      | NOTA: Los Archivos .cer y .key, y la llave del CSD, solo son necesarios si<br>va a timbrar con los servicios de veXMAX. |
|                  |      | veXMAX maneja precios accesibles de timbrado<br>para mas informacion www.vexmax.com                                     |
|                  |      | Archivo "cer"                                                                                                    |
|                  |      | Archivo "key"                                                                                                    |
|                  |      | Password CSD                                                                                                    |
|                  | а    | Serie                                                                                                    |
|                  |      | Empresa                                                                                                    |
|                  |      |                                                                                                    |
|                  |      | Valido de                                                                                                    |
|                  |      | Hasta                                                                                                    |
|                  |      |                                                                                                    |
|                  |      | Emisor                                                                                                    |
|                  |      |                                                                                                    |
|                  |      |                                                                                                    |
|                  |      | NOTA: Opcional, usado para validar el status sus CFDI y<br>descargar masiva de archivos XML del portal del SAT          |
| Aceptar          | ר    | Cancelar                                                                                                    |

## 4. Facturación

Haga clic en 🝸 para seleccionar la \*Versión de Facturación Electrónica: CFDI 3.3

Versión de la Facturacion Electronica

| CFDI 3.3 |
|----------|
|----------|

Haga clic en ▼ para seleccionar el \*Régimen Fiscal CFDI Versión 3.3: **601 General de Ley Personas Morales** Regimen Fiscal CFDI Versión 3.3

| 601 | + |
|-----|---|
|     |   |

\*Parámetros mínimos para ingresar a veXMAX.

Haga clic en Aceptar para ingresar a veXMAX por primera vez.

## 5. ¡Felicidades!

Sí aparece la siguiente ventana ha terminado de instalar correctamente el sistema de veXMAX

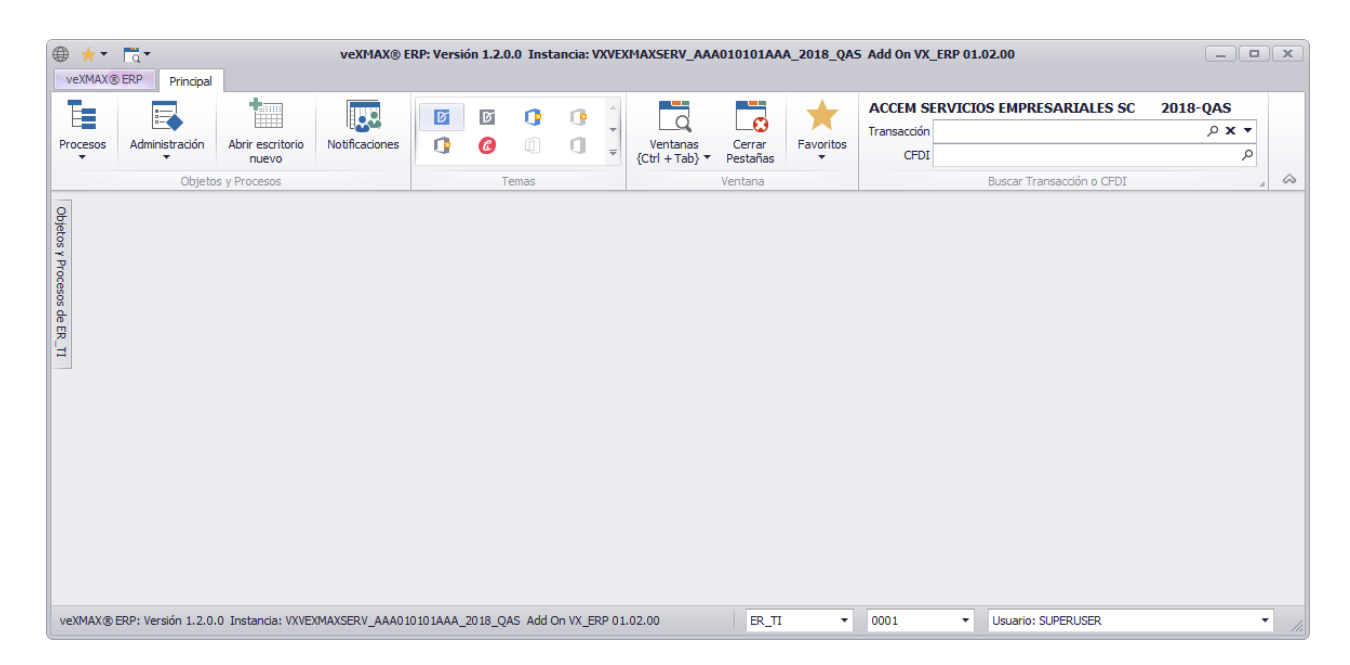

Puede terminar su configuración de facturación siguiendo esta ruta en el escritorio de veXMAX: pestaña Principal > botón Administración > seleccionar Administrar Empresa y UDN > panel Empresa botón Modificar Empresa > en Modificar Empresa y Parámetros pestaña Parámetros > pestaña Facturación, puede modificar sus parámetros de facturación.

Para más información del funcionamiento de veXMAX consulta nuestro manual en línea en o visita nuestro blog donde publicamos lo más reciente de veXMAX.

# Servicios de Windows - SQL Server Propiedades

## Solo aplica para instalaciones previas de SQL Server

Antes de registrar un SQL existente deberá cambiar en Servicios a una Cuenta de sistema local; para activar las opciones de Administrador de Instancias (Esto deberá hacerlo en la máquina donde tenga instalado el SQL Server)

## 1. Servicios (locales)

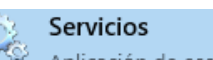

En el buscador de Windows ingresar Servicios Aplicación de escritorio haga clic sobre este para abrir la ventana de Servicios.

En Servicios (Locales) en la columna de Nombre, busque SQL Server (Nombre de la instancia SQL) haga clic derecho sobre este y en el menú contextual seleccione Propiedades.

| 🧠 Servicios                                                                                                    |                                                                                                    |                                                                                     |                              |                                                     | - 0                                                                 | × |
|----------------------------------------------------------------------------------------------------|----------------------------------------------------------------------------------------------------|-------------------------------------------------------------------------------------|------------------------------|-----------------------------------------------------|---------------------------------------------------------------------|---|
| Archivo Acción Ver Ayuda                                                                                            |                                                                                                    |                                                                                     |                              |                                                     |                                                                     |   |
| 🗇 🔿 📅 🖾 🍳 🚔 🚺 📷 🕨 🔳 🕪                                                                                               |                                                                                                    |                                                                                     |                              |                                                     |                                                                     |   |
| Servicios (locales) Servicios (locales)                                                                             | -                                                                                                    |                                                                                     |                              |                                                     |                                                                     |   |
| SQL Server (VEXMAX)                                                                                                 | Nombre                                                                                                    | Descripción                                                                         | Estado                       | Tipo de inicio                                      | Iniciar sesión com                                                  | ^ |
| Detener el servicio<br>Pausar el servicio<br><u>Reiniciar</u> el servicio                                           | <ul> <li>Sistema de eventos COM+</li> <li>Smart Card Device Enumer</li> <li>Solicitante de instantáneas</li> <li>Soli Senere (JEXMAX)</li> </ul> | Admite el Servicio<br>Creates software d<br>Coordina las com                        | En ejecución                 | Automático<br>Manual (dese<br>Manual (dese          | Servicio local<br>Sistema local<br>Sistema local                    |   |
| Descripción:<br>Provides storage, processing and<br>controlled access of data, and rapid<br>transaction processing. | SQL Server (VEXWAX)<br>SQL Server Agent (VEXMAX)<br>SQL Server Browser<br>SQL Server VSS Writer<br>SQL Server VSS Writer                         | Executes jobs, mo<br>Provides SQL Serv<br>Provides the interf<br>Launches applicati | En ejecución<br>En ejecución | Deshabilitado<br>Automático<br>Automático<br>Manual | Servicio de red<br>Servicio local<br>Sistema local<br>Sistema local | Ť |
| Extendido / Estándar /                                                                                              |                                                                                                    |                                                                                     |                              |                                                     |                                                                     |   |

## 2. Propiedades SQL Server (Nombre de la instancia SQ) (Equipo local)

Abrirá la siguiente ventana y haremos clic en la pestaña Iniciar sesión; seleccionamos el botón radio Cuenta del sistema local y haga clic en el botón de **Aceptar**.

| Propieda  | des: SQL Serve                                      | r (FROGADN) (              | Equipo local)                 |          | × |
|-----------|-----------------------------------------------------|----------------------------|-------------------------------|----------|---|
| General   | Iniciar sesión                                      | Recuperación               | Dependencias                  |          |   |
| Iniciar s | esión como:                                         |                            |                               |          |   |
| Cuer      | nta del sistema l<br><sup>2</sup> ermitir que el se | ocal<br>ervicio interactúe | con el escritorio             |          |   |
| Esta      | cuenta:                                             | NT Service \               | MSSQL <mark>\$</mark> FROGADI | Examinar |   |
| Cont      | traseña:                                            | •••••                      | •••••                         |          |   |
| Conf      | firmar contraseñ                                    | a: •••••••                 | •••••                         |          |   |
|           |                                                     |                            |                               |          |   |

## 3. Servicios (locales)

Vuelva a Servicios (Locales) y en el mismo SQL Server (Nombre de su instancia de SQL) haga clic derecho sobre este y seleccione Reiniciar. Ahora podrá manejar todas las opciones del Administrador de Instancias sin problemas.

# Registrar SQL Existente - SQL Server y Servidor veXMAX en la misma Máquina

Para registrar un SQL Existente es obligatorio modificar antes los Servicios (Locales) en la máquina donde se encuentre instalado el SQL Server dirijase a la página para modificar <u>Servicios de Windows - SQL Server Propiedades</u> y siga los pasos del manual.

## 1. Wizard para la Instalación / Registro de SQL

Si no seleccionó, la casilla de verificación para ejecutar veXMAX Server al finalizar la instalación; entonces localice en su escritorio el icono del

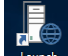

servidor vextor (Launch veXMAX.Server.exe), haga doble clic y abrirá la siguiente ventana, en esta seleccione el botón radio en "**Registrar** SQL Existente (Mínimo SQL Server 2014)" y haga clic en el botón Siguiente

|                                                                                                    | [        |
|----------------------------------------------------------------------------------------------------|----------|
| Wizard para Instalación / Registro de SQL - Bienvenido                                                   |          |
| Este asistente le guiará en el proceso de instalación de una Instancia.<br>¿ Qué acción desea realizar ? |          |
| Instalar - SQL Server Express *                                                                          |          |
| Reparar - SQL Server Express *                                                                           |          |
| Desinstalar - SQL Server Express *                                                                       |          |
| <ul> <li>Registrar SQL existente ( Mínimo SQL Server 2014 )</li> </ul>                                   |          |
|                                                                                                    |          |
| * Procesos establecidos para la Instancia SQL veXMAX                                                     |          |
|                                                                                                    |          |
| Anterior Siguiente                                                                                       | Cancelar |

## 2. SQL Server y Servidor veXMAX en la misma Máquina

Para registrar nuestro SQL Server y veXMAX Server en la misma máquina, para una instancia nueva de veXMAX, primero deberá seleccionar el Tipo de Instalación: que hará, SQL Server y Servidor veXMAX en la misma Máquina; ingrese los siguientes parámetros para nuestra instalación de veXMAX, Nombre de la Instancia SQL: ingrese el nombre de la instancia, si no déjelo en blanco, Nombre del Servidor VEXMAX:

VXVEXMAXSERV, Nombre del servidor SQL: *localhost*, Password de Base de Datos para veXMAX: haga clic en el botón el para visualizar el password (copie su password y guárdelo en un lugar seguro), \*Password de usuario SA: ingrese el password, en Directorio para archivos de

Base de Datos: haremos clic en el botón 🤳 y en el Explorador de archivos en el directorio raíz crea y selecciona la carpeta **DB\_VEXMAX** y en Directorio para respaldos de Base de Datos (Ubicada en servidor SQL): haremos los mismo pero creando seleccionando la carpeta

DB\_VEXMAX\_RESPALDOS, haga clic en el botón Probar Conexión en caso de recibir algún error verifique los datos ingresados y si recibimos el mensaje: Servidor VEXMAX no existe haga clic en Aceptar y si el siguiente mensaje dice: "Conexión exitosa, pero no existen datos de veXMAX" haga clic en el botón Aceptar, haga clic en el botón Siguiente para crear el servidor veXMAX. \*El password de usuario SA deberá ser proporcionado o ingresado por el administrador del SQL Server.

| Tipo de Instalación : SQL Server y Servidor veXMAX en la misma Máquina Nombre de la instancia SQL : VEXMAX Probar Conexió Nombre del servidor VEXMAX : VXVEXMAXSERV | ~          |
|----------------------------------------------------------------------------------------------------|------------|
| Nombre de la instancia SQL : VEXMAX Probar Conexió Nombre del servidor VEXMAX : VXVEXMAXSERV                                                                        |            |
| Nombre del servidor VEXMAX : VXVEXMAXSERV                                                                                                    | n          |
|                                                                                                    |            |
| Nombre del servidor SQL : localhost                                                                                                    |            |
| Password de Base de Datos para veXMAX : 7Wk*K/4n=fJ65H?dDj                                                                                                    | =          |
| Password de usuario SA : =                                                                                                    |            |
| Cadena de Conexión : Data Source=%servidor%;User ID=sa;Password=%Passwo                                                                                             | rd%; Pooli |
| Directorio para archivos de Base de Datos: C:\DB_VEXMAX                                                                                                    |            |
|                                                                                                    |            |

## 3. Asistente para administración de Instancias SQL

El asistente nos mandará las siguientes advertencias . El Directorio para los archivos de la Base de Datos está en misma unidad que el directorio de respaldos ¿Desea continuar? y El proceso de descarga e instalación de SQL puede tomar varios minutos ¿Desea continuar? para ambos casos, haga clic en el botón SÍ

Nota: Para el primer caso se recomienda por seguridad que los archivos de la base de datos y los respaldos creados no se encuentren en la misma unidad de disco físico, si este se daña perderá la base de datos y los respaldos, por eso debe utilizar para los respaldos, otro disco duro físico interno o externo (no particiones en el mismo disco), tarjeta de memoria SD, memoria USB, o la Nube; y para el segundo caso nos avisa que debemos darnos el tiempo suficiente para la descarga e instalación, estos dependen de la velocidad de conexión a Internet y de su equipo de computo.

## 4. veXMAX® ERP Server

Ahora tenemos en veXMAX Server nuestro Administrador de Instancias. Para crear una nueva instancia haga clic en el botón

Administración de Instancias seleccione el botón radio de Nueva instancia y haga clic en botón Siguiente, ahora dirijase a la pagina Instalación del SQL Server e instancias en su PC y siga los pasos del punto 7. Nueva Instancia: hasta el punto 14. Log con el servicio inicializado.

| /e <b>X</b> 1 | MAX           | veXMAX® E<br>Versión 1.2.3 | RP Server<br>3.0 |     | Iniciar Servi |
|---------------|---------------|----------------------------|------------------|-----|---------------|
| Instancias    | Configuración | Base de Datos              | Seguridad        | Log |               |
|               |               |                            |                  |     |               |
|               |               |                            |                  |     |               |
|               |               |                            |                  |     |               |
|               |               |                            |                  |     |               |
|               |               |                            |                  |     |               |
|               |               |                            |                  |     |               |

# Registrar SQL Existente - SQL Server y Servidor veXMAX en Máquinas diferentes

Para registrar un SQL Existente es obligatorio modificar antes los Servicios (Locales) en la máquina donde se encuentre instalado el SQL Server dirijase a la página para modificar <u>Servicios de Windows - SQL Server Propiedades</u> y siga los pasos del manual. *Nota: Este tipo de instalación requiere la instalación manual de las instancias en el SQL Server*.

Nota: Este modo requiere la creación, restauración, respaldo, y la eliminación de las instancias de veXMAX de manera manual directamente en el SQL Server utilizando el SQL Server Management Studio (SSMS)

#### En el equipo con veXMAX Server

Nota: La información del equipo SQL Server que requerirá el equipo veXMAX Server será: Nombre de la instancia SQL, el Nombre del servidor SQL que es nombre de la máquina donde se encuentra el SQL Server o su IP y el Password de usuario SA, asegúrese de contar los siguientes datos antes de iniciar su configuración.

## 1. Wizard para la Instalación / Registro de SQL

Si no seleccionó, la casilla de verificación para ejecutar veXMAX Server al finalizar la instalación; entonces localice en su escritorio el icono del

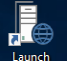

servidor www.c... (Launch veXMAX.Server.exe), haga doble clic sobre este y abrirá la siguiente ventana, en esta seleccione el botón radio en "Registrar SQL Existente (Mínimo SQL Server 2014)" y haga clic en el botón Siguiente

| Vizard para Instalación / Registro de                                                             | e SQL - Bienvenido        |
|---------------------------------------------------------------------------------------------------|---------------------------|
| Este asistente le guiará en el proceso de instalación de una Ins<br>¿ Qué acción desea realizar ? | stancia.                  |
| Instalar - SQL Server Express *                                                                   |                           |
| Reparar - SQL Server Express *                                                                    |                           |
| Desinstalar - SQL Server Express *                                                                |                           |
| Registrar SQL existente (Mínimo SQL Server 2014)                                                  | •)                        |
| * Procesos establecidos para la Instancia SQL veXMAX                                              |                           |
|                                                                                                   | Anterior Siguiente Cancel |

#### 2. Registrar SQL Existente

Haga clic en • y seleccione **SQL Server y Servidor veXMAX en Máquina diferentes**, en Nombre de la instancia SQL: ingrese el nombre de la instancia SQL Server de la máquina a la que se va a conectar o déjela en blanco si no tiene, en Nombre del servidor VEXMAX: ingrese "**VXVEXMAXSERV**", en Nombre del servidor SQL: Ingrese el nombre de la máquina donde se encuentra el SQL Server o su IP, en \*Password de

Base de Datos para veXMAX: haga clic en el botón 💷 para visualizar el password, en \*Password de usuario SA: el siguiente password deberá

ser proporcionado por el administrador del SQL Server; haga clic en el botón Probar Conexión en caso de recibir algún error verifique los datos ingresados y si recibimos el mensaje: "Conexión exitosa" haga clic en el botón Aceptar y para terminar clic en el botón Siguiente.

**Información del equipo veXMAX Server para el equipo SQL Server:** Vaya a la carpeta Esquemas ubicada en este equipo > Documentos > veXMAX > veXMAX Server > Esquemas, copie el archivo "VX\_BASE\_01\_01\_10.BAK" y envíelo a la persona que hará la instalación de la base de datos en el servidor SQL, también deberá enviarle el Nombre del servidor VEXMAX: "**VXVEXMAXSERV**" y el Password de Base de Datos para veXMAX; la siguiente información deberá ser enviada al encargado de veXMAX en el equipo del SQL Server. \**copie sus password y quárdelos en un lugar seguro* 

| Tipo de Instalación :                  | SQL Server y Servidor veXMAX en Máquinas diferentes 🔹        |
|----------------------------------------|--------------------------------------------------------------|
| Nombre de la instancia SQL :           | FROGADN Probar Conexión                                      |
| Nombre del servidor VEXMAX :           | VXVEXMAXSERV                                                 |
| Nombre del servidor SQL :              | DESKTOP-JNCKVH9                                              |
| assword de Base de Datos para veXMAX : | 5Rp!r7?D*cW6M3x}=Y =                                         |
| Password de usuario SA :               | FROG                                                         |
| Cadena de Conexión :                   | Data Source=%servidor%;User ID=sa;Password=%Password%; Pooli |
|                                        |                                                              |
|                                        |                                                              |
|                                        |                                                              |
|                                        |                                                              |

## En el equipo con SQL Server Instalación de la Base de Datos en el Servidor

## 3. Explorador de Archivos de Windows

En él, ubique en el disco donde colocaremos las bases de datos y cree una carpeta en el directorio raíz con el nombre "Temp", también deberá crear otra carpeta con el nombre "DB\_VEXMAX", y dentro de ella cree otra carpeta con el Nombre del servidor VEXMAX: "VXVEXMAXSERV" y dentro de esta creara la carpeta para la base de datos comenzando con "DB\_" + \*"R.F.C." + "\_" + "4 dígitos del año" + "\_QAS" si va a utilizar la base de datos para aseguramiento de calidad o con "\_PRO" si va a utilizar la base como productivo.

Ejemplo: C:\DB\_VEXMAX\VXVEXMAXSERV\DB\_AAA010101AAA\_2018\_QAS

\* R.F.C Hace referencia al Registro Federal de Contribuyentes asignado por el SAT (México), de la persona moral o fisica.

#### 4. Connect to Server

Busque en Windows el archivo SSMS (Microsoft SQL Server 2014 Management Studio) y ejecútelo. Visualice la ventana siguiente, en Server name: deberá aparecer el "*DESKTOP-Nombre de su computadora* \ *Nombre de la instancia SQL*" haga clic en Connect

| 교 <sup>문</sup> Connect to Serve | r                           | ×      |
|---------------------------------|-----------------------------|--------|
|                                 | SQL Server                  |        |
| Server type:                    | Database Engine             | $\sim$ |
| Server name:                    | DESKTOP-JNCKVH9\FROGADN     | $\sim$ |
| Authentication:                 | Windows Authentication      | $\sim$ |
| User name:                      | DESKTOP-JNCKVH9\Usuario     | $\sim$ |
| Password:                       |                             |        |
|                                 | Remember password           |        |
|                                 |                             |        |
|                                 | Connect Cancel Help Options | >>     |

## 5. Object Explorer

Seleccione "Databases" y haga clic derecho, posteriormente seleccione "Restore Database".

| Object Explorer  | <b>→</b> ₽ ×                 |
|------------------|------------------------------|
| Connect + 🛱 ×₩ 🔳 | ▼ 🖒 🚸                        |
| 😑 🐻 DESKTOP-JNCK | VH9\FROGADN (SQL S           |
| 🕀 💼 Databases    |                              |
| 🕀 📕 Security     | New Database                 |
| 🕀 📕 Server Ol    |                              |
| 🕀 💼 Replicati    | Attach                       |
| 🕀 💼 PolyBase     | Restore Database             |
| 🕀 🛑 Manager      | Restore Files and Filegroups |
|                  |                              |

## 6. Restores Database 🦳 🎤 General

En siguiente ventana en Source marque "Device" y haga clic en

| Source      |   |
|-------------|---|
| O Database: |   |
| Oevice:     |   |
| Database:   | ~ |

#### 7. Select backup devices

En esta ventana haga clic en "Add" se abrirá la ventana Locate Backup File en ella busque y seleccione el archivo "VX\_BASE\_01\_01\_07.BAK" que recibió y copió a la carpeta "Temp" ubicada en el directorio raíz y haga clic en OK y en Select backup devices **OK** 

Specify the backup media and its location for your restore operation.
Backup media type: File 
Backup media:
C:\Temp\VX\_BASE\_01\_01\_05.BAK Add

## 8. Restores Database 🦳 🎤 General

De vuelta en restore database, ahora seleccione "Destination" donde dice "Database:" en el campo de edición escriba, (todo con mayúsculas) comenzando con \*"VXnombredelservidor\_" + "R.F.C." + "\_" + "4 dígitos del año" + "\_QAS" si va a utilizar la base de datos como pruebas, o con "\_PRO" si va a utilizar la base como productivo.

| Destination |                                                                       |          |
|-------------|-----------------------------------------------------------------------|----------|
| Database:   | VXVEXMAXSERV_AAA010101AAA_2018_QAS                                    | ~        |
| Restore to: | The last backup taken (viemes, 29 de diciembre de 2017 03:14:24 p.m.) | Timeline |

## 9. Restores Database 🥟 🎤 Files

En la misma ventana en el recuadro izquierdo en la parte superior en **Select a page** seleccione "Files", y en la sección Restore database files as marque la casilla de verificación "Relocate all files to folder" modifique la ubicación de las carpetas de "Data file folder." y "Log file

folder:" haciendo clic en \_\_\_\_\_ abrirá la ventana Locate folder en esta seleccionamos para ambos casos la carpeta DB\_R.F.C.\_2018\_QAS que previamente creamos, clic en Ok.

| Restore database files as    |                                                    |  |
|------------------------------|----------------------------------------------------|--|
| Relocate all files to folder |                                                    |  |
| Data file folder :           | C:\DB_VEXMAX\VXVEXMAXSERV\DB_AAA010101AAA_2018_QAS |  |
| Log file folder :            | C:\DB_VEXMAX\VXVEXMAXSER\/DB_AAA010101AAA_2018_QAS |  |

Haga clic en OK para cerrar Restore Database.

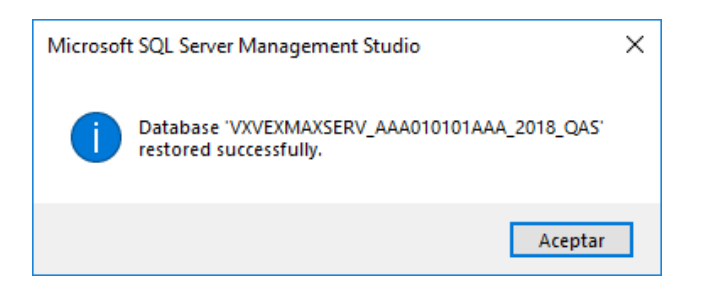

## **10. Object Explorer**

Para concluir deberá de aparecer una base de datos de la siguiente forma (VXVEXMAXSERV\_"R.F.C."\_"4 dígitos del año"\_QAS) y se verá así "*VXVEXMAXSERV\_AAA010101AAA\_2018\_QAS*" sin comillas. (*Ver Imagen*)

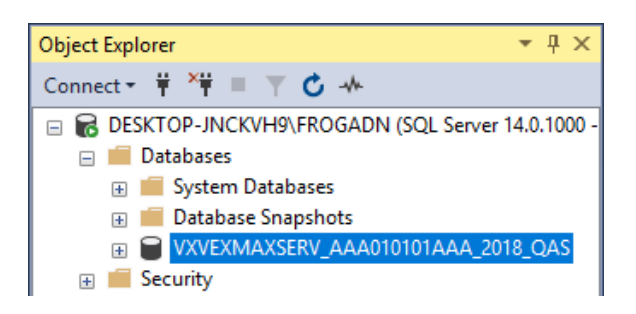

Ahora haga clic en el signo "+" de la carpeta "Security", clic derecho en "Logins", y seleccione "New Login..."

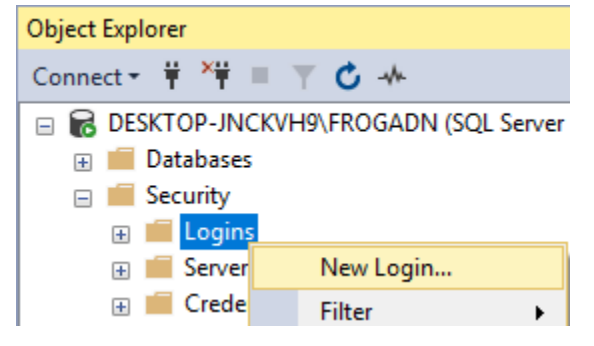

## 11. Login - New 🦳 🎤 General

Verifique que se haya creado el "Login name" usando el nombre del servidor VEXMAX "VXVEXMAXSERV", en SQL Server authentication y en Password y Confirm password que tenga password, que se encuentre desmarcado el "*Enforce passwod policy*", en "*Default database*" deberá seleccionar su base de datos que creo, y el "*Default language*" deberá decir Spanish.

| Login ı | name:                     | VXVEXMAXSERV      |                    | Search |
|---------|---------------------------|-------------------|--------------------|--------|
| 0       | Windows authentication    |                   |                    |        |
| ۲       | SQL Server authentication |                   |                    |        |
|         | Password:                 | •••••             | •                  | ]      |
|         | Confirm password:         | •••••             | ,                  |        |
|         | Specify old password      |                   |                    |        |
|         | Old password:             |                   |                    |        |
| I       | Enforce password policy   |                   |                    |        |
|         | Enforce password expirat  | tion              |                    |        |
|         | User must change passw    | ord at next login |                    |        |
| 0       | Mapped to certificate     |                   |                    |        |
| 0       | Mapped to asymmetric key  |                   |                    |        |
|         | Map to Credential         |                   |                    | Add    |
|         | Mapped Credentials        | Credential        | Provider           |        |
|         |                           |                   |                    |        |
|         |                           |                   |                    |        |
|         |                           |                   |                    |        |
|         |                           |                   |                    |        |
|         |                           |                   |                    | Remove |
| Defaul  | t database:               | VXVEXMAXSERV_AAA  | 010101AAA_2018_Q ~ |        |
| Defaul  | t language:               | Spanish           | ~                  |        |

12. Login - New Select a page seleccione "User Mapping", vuelva a marcar su base de datos que creo y Database role... marque la opción db\_owner y public y haga clic en OK.

| master<br>model<br>msdb<br>tempdb<br>VXVEXMAXSERV_AA | VXVEXMAXSERV                                        |                                                                                         | [                                                                                                    |
|------------------------------------------------------|-----------------------------------------------------|-----------------------------------------------------------------------------------------|----------------------------------------------------------------------------------------------------|
| model<br>msdb<br>tempdb<br>VXVEXMAXSERV_AA           | VXVEXMAXSERV                                        |                                                                                         | [                                                                                                    |
| msdb<br>tempdb<br>VXVEXMAXSERV_AA                    | VXVEXMAXSERV                                        |                                                                                         | [                                                                                                    |
| tempdb<br>VXVEXMAXSERV_AA                            | VXVEXMAXSERV                                        |                                                                                         | [                                                                                                    |
| VXVEXMAXSERV_AA                                      | VXVEXMAXSERV                                        |                                                                                         |                                                                                                    |
|                                                      |                                                     |                                                                                         | -                                                                                                    |
|                                                      |                                                     |                                                                                         |                                                                                                    |
| count enabled for: VXVEX                             | MAXSERV_AAA010101A                                  | AA_2018_QAS                                                                             |                                                                                                    |
| la mambambia fan VVVEV                               |                                                     | 44 2018 046                                                                             |                                                                                                    |
| e membership for: VAVEA                              | MAASERV_AAAUTUTUTA                                  | MA_2010_QAS                                                                             |                                                                                                    |
|                                                      | count enabled for: VXVEX<br>e membership for: VXVEX | count enabled for: VXVEXMAXSERV_AAA010101A<br>e membership for: VXVEXMAXSERV_AAA010101A | count enabled for: VXVEXMAXSERV_AAA010101AAA_2018_QAS<br>e membership for: VXVEXMAXSERV_AAA010101AAA_2018_QAS |

|   | -                 |
|---|-------------------|
|   | db_datawriter     |
|   | db_ddladmin       |
|   | db_denydatareader |
|   | db_denydatawriter |
| / | db_owner          |
|   | db_securityadmin  |
| / | public            |
|   |                   |

## 13. Object Explorer

En el árbol localice logins y haga clic en +, desplegará las ramas en donde aparecerá su "login name" (nombre del servidor VEXMAX "VXVEXMAXSERV") que uso anteriormente y haga clic derecho en el y elija Properties y **continué...** 

## 14. Login Properties - VXVEXMAXSERV

Seleccione "Securables" y en Permissions for... marque la opción "Grant" de "View any definition", "View server state" y marque o deje marcada la opción "Connect SQL"

Haga clic en OK para registrar sus cambios y cierre el SQL Server Management Studio.

Permissions for DESKTOP-JNCKVH9\FROGADN:

| Permission            | Grantor | Grant        | With Grant | Deny | ^ |
|-----------------------|---------|--------------|------------|------|---|
| Select All User Secur |         |              |            |      |   |
| Shutdown              |         |              |            |      |   |
| Unsafe assembly       |         |              |            |      |   |
| View any database     |         |              |            |      |   |
| View any definition   |         | $\checkmark$ |            |      |   |
| View server state     |         |              |            |      |   |
|                       |         |              |            |      | ~ |
| <                     |         |              |            | >    |   |

#### En el equipo con veXMAX Server

En veXMAX Server ERP Server haga clic en el botón Administrador de Instancias, en Administración de instancias ahí seleccione el botón radio de Registrar instancia existente y haga clic en el botón Siguiente

## **15. Registrar Instancias Existente:**

En Instancias ingrese el nombre de la instancia que creo en el SQL Server "AAA010101AAA2018QAS" y haga clic en el botón **Probar Conexión** si dice Conexión exitosa, haga clic en el botón **Siguiente**, en Log de actividades: veremos fecha y hora del registro y el nombre de la instancia; haga clic en el botón **OK**.

|                      |                                                                                                    | X                 |
|----------------------|----------------------------------------------------------------------------------------------------|-------------------|
| Registrar Inst       | tancia Existente:                                                                                                    |                   |
| Ingrese la siguiente | información:                                                                                                    |                   |
| h                    | nstancia: AAA010101AAA2018QAS                                                                                                    |                   |
|                      | Instancia, use R.F.C. + 4 digitos año +<br>[PRO] para instancia en modo productivo<br>[QAS] para instancia en modo aseguramiento de calidad<br>Ejempio: AAA010101AAA2017QAS |                   |
|                      | Probar Conexión                                                                                                    |                   |
|                      |                                                                                                    |                   |
|                      |                                                                                                    |                   |
|                      |                                                                                                    |                   |
| Opciones Avanzadas   | Anterior                                                                                                    | iguiente Cancelar |

## 16. veXMAX® ERP Server

Ahora tenemos en veXMAX ERP Server nuestra instancia registrada, ahora dirijase a la pagina <u>Instalación del SQL Server e instancias en su</u> <u>PC</u> y siga los pasos del punto 9. Instancias hasta el punto 14. **Log** para **Iniciar Servicio**.

| veX         | MAX               | veXMAX® E<br>Versión 1.2.: | RP Server<br>3.0 | līb               | Iniciar Servici |
|-------------|-------------------|----------------------------|------------------|-------------------|-----------------|
| Instancias  | Configuración     | Base de Datos              | Seguridad        | Log               |                 |
| AAA010101   | AAA2018QAS        |                            |                  |                   |                 |
|             |                   |                            |                  |                   |                 |
|             |                   |                            |                  |                   |                 |
|             |                   |                            |                  |                   |                 |
|             |                   |                            |                  |                   |                 |
|             |                   |                            |                  |                   |                 |
| Administrac | ión de Instancias | Crear archivo d            | le conexión      | nstalar/Registrar | SOL Server      |

# Anexo I - Instalación y Configuración de SQL Server

Siga los siguientes pasos si instalará un nuevo SQL Server Standar, Enterprise o Express superior 2014 para sus instancias de veXMAX

# **Instalar SQL Server**

Siga estos pasos para una instalación y configuración de SQL Server Standar o Enterprise para la operación correcta de veXMAX

## 1. SQL Server Installation Center

Cuando se abra esta ventana, haga clic en New SQL Server stand-alone installation... y continúe con los pasos básicos de la instalación.

| Planning<br>Installation<br>Maintenance | New SQL Server stand-alone installation or add features to an existing installation<br>Launch a wizard to install SQL Server 2014 in a ron-clustered environment or to add<br>features to an existing SQL Server 2014 instance. |
|-----------------------------------------|----------------------------------------------------------------------------------------------------|
| Tools<br>Resources                      | Upgrade from SQL Server 2005, SQL Server 2008, SQL Server 2008 R2 or SQL Server 2012<br>Launch a wizard to upgrade SQL Server 2005, SQL Server 2008, SQL Server 2008 R2 or SQL<br>Server 2012 to SQL Server 2014.               |
| Options                                 |                                                                                                    |

## 2. Microsoft Update

Active la casilla "Use Microsoft Update to check for updates (recommended)". Next >

## 3. Feature Selection

Deje marcado únicamente, "Database Engine Services". Next >

Instance Features Database Engine Services SQL Server Replication Shared Features SQL Client Connectivity SDK Redistributable Features

## 4. Instance Configuration

Ponga en Name instance: "VEXMAX" y como Instance ID: "VEXMAX". Next >

| O Default instance |        |
|--------------------|--------|
| Named instance:    | VEXMAX |
|                    |        |
| Instance ID:       | VEXMAX |

## 5. Server Configuration

Seleccione la pestaña "Collation" y haga clic en "Customize ... ".

En la nueva ventana active el botón de opción "SQL collation, used backwards compatibility", busque y seleccione "SQL\_Latin1\_General\_CP1\_CI\_AS". Ok. y continúe...

| Service Accounts Collation                                                                                                    |           |
|----------------------------------------------------------------------------------------------------|-----------|
| Database Engine:                                                                                                    |           |
| SQL_Latin1_General_CP1_CI_AS                                                                                                    | Customize |
| Latin1-General, case-insensitive, accent-sensitive, kanatype-insensitive, width<br>insensitive for Unicode Data, SQL Server Sort Order 52 on Code Page 1252 for<br>Unicode Data | r non-    |

## 6. Database Engine Configuration

Active el botón de opción "*Mixed Mode (SQL Server...)*", y los campos de edición Enter password y Confirm password escriba una contraseña (muy importante anotarlo y guardarlo en un lugar seguro). Next >

| Authentication Mode                                                        |       |  |  |
|----------------------------------------------------------------------------|-------|--|--|
| O Windows authentication mode                                              |       |  |  |
| Mixed Mode (SQL Server authentication and Windows authentication)          |       |  |  |
| Specify the password for the SQL Server system administrator (sa) account. |       |  |  |
| Enter password:                                                            | ••••• |  |  |
| Confirm password:                                                          |       |  |  |

Al terminar la instalación haga clic en Close

## Instalar SQL Management Studio

## 1. SQL Server Installation Center

Abrirá una nueva ventana SQL Installation Center, regrese y haga clic en **New SQL Server stand-alone installation...** para instalar. *Nota: Si no permite la instalación reinicie la computadora* 

## 2. Installation Type

Active opción del botón radio "Add Features to an existing instance of SQL Server 2014" y seleccionamos su instancia previamente configurada "VEXMAX". Next >

| ۲ | Add features to an existing instance of S | QLS    | Server 2014 |
|---|-------------------------------------------|--------|-------------|
|   | VEXMAX                                    | $\sim$ |             |

## 3. Feature Selection

Ahora marque las casillas de verificación "Client Tools Connectivity", "Client Tools Backwards Compatibility", "Management Tools – Basic" y "Management Tools – Complete". Next >

Instance Features

Shared Features

- Client Tools Connectivity
- Client Tools Backwards Compatibility
- Client Tools SDK
- Management Tools Basic
  - Management Tools Complete

SQL Client Connectivity SDK

**Redistributable Features** 

Espere a terminar la instalación, y haga clic en Close.

Ahora tendrá su SQL Server listo para veXMAX siga los pasos de la página de Instalación